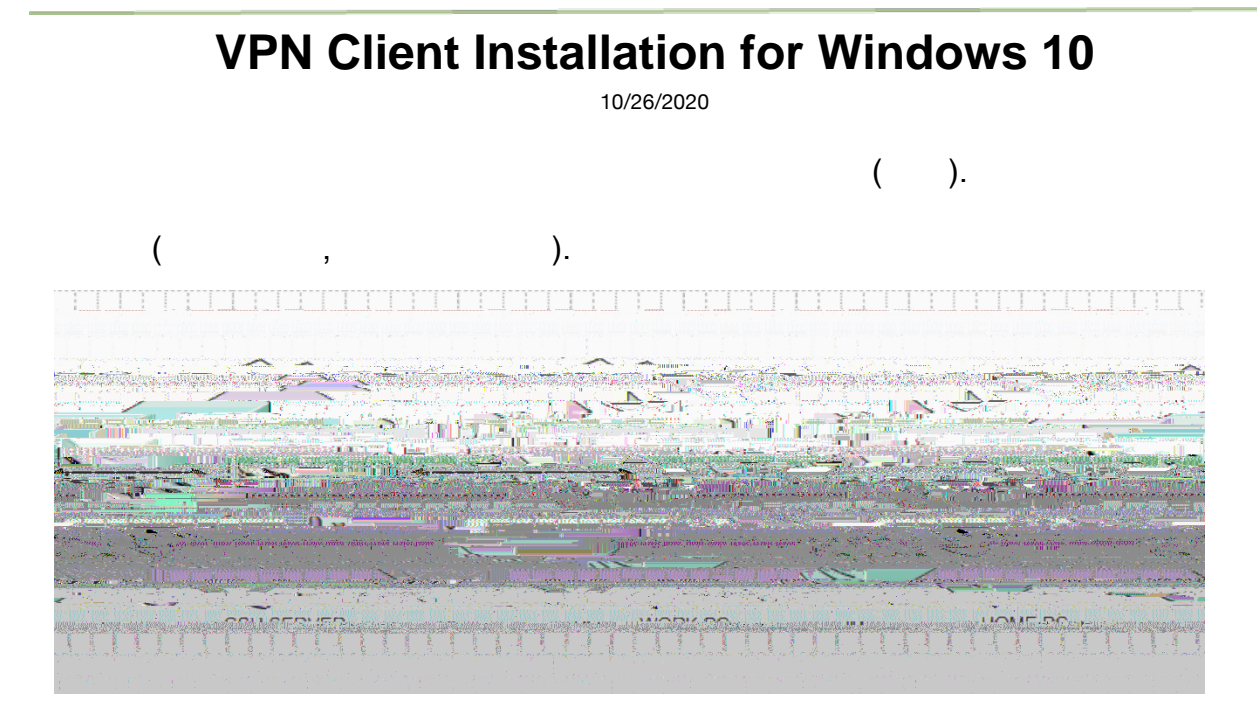

To install the OpenVPN client, on the computer you will be using to remotely connect to the CSU Campus Network (usually your home computer), open a web browser and go to <a href="https://openvpn.csuohio.edu">https://openvpn.csuohio.edu</a>

Enter your 7-digit CSU ID number in the 'Username' field, then enter your password in the 'Password' field and click **Sign In**.

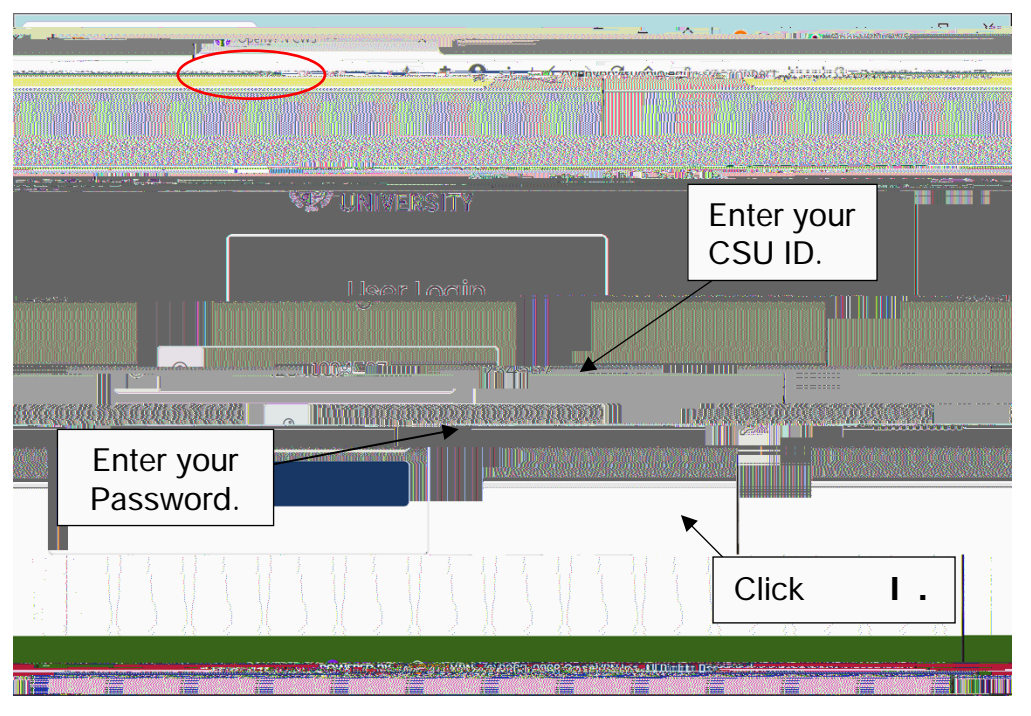

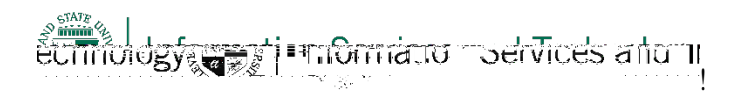

#### **OpenVPN Connect for Windows**

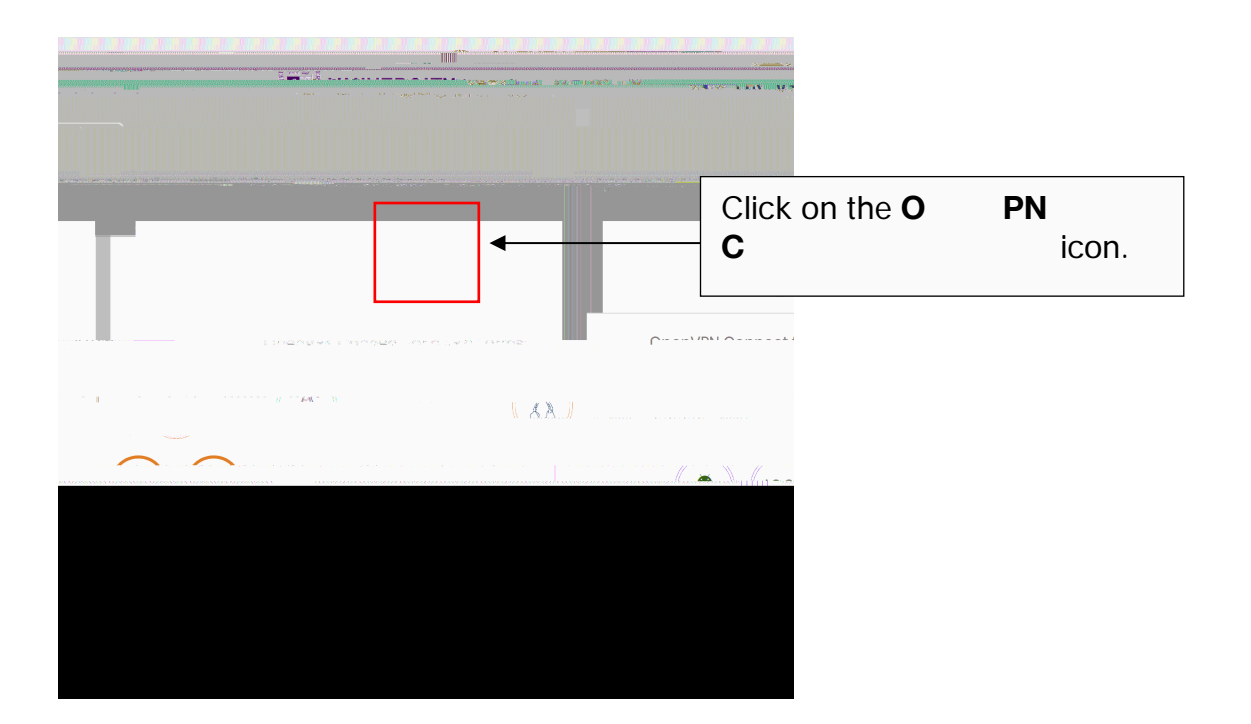

## Step 3

!

!

1

After OpenVPN Connect has downloaded, click on the down arrow and select **O** en.

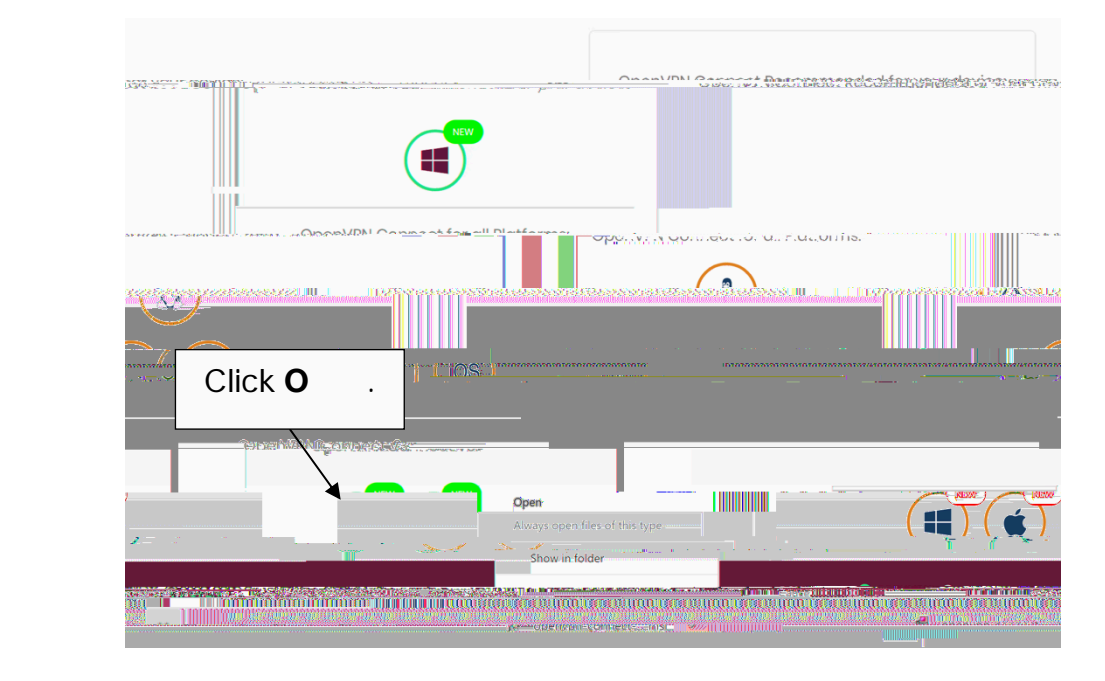

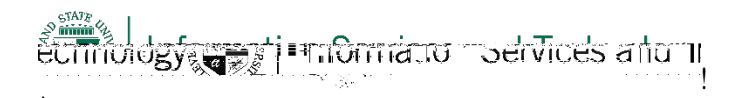

Click on the R n button. Follow the installation instructions. Once installation is completed, locate the OpenVPN icon in the system tray in the bottom right corner of your screen. Right-c

Click the gray slider next to the openvpn.csuohio.edu connection. Enter your CSU ID and password and click **OK** when prompted.

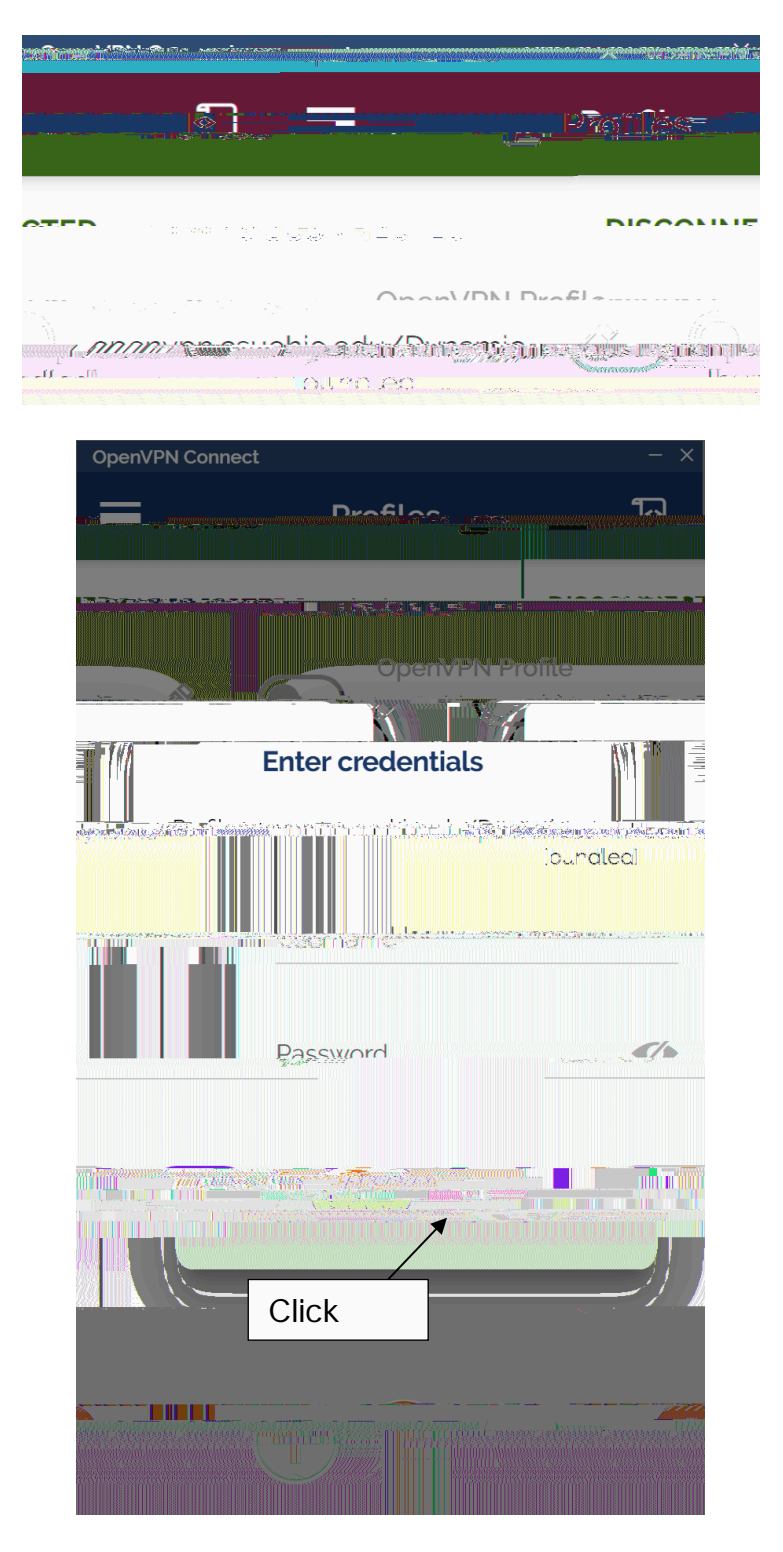

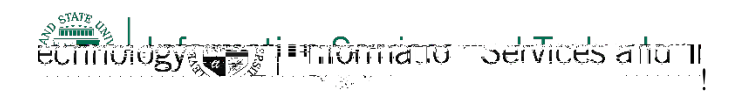

Locate the OpenVPN logo in the system tray again. The solid icon indicates you are successfully connected to the VPN.

Step 7